## MANUAL DE DESPESAS PROCESSUAIS

## EMISSÃO DE CUSTAS DE CARTA PRECATÓRIA (CUMPRIMENTO NO CEARÁ)

Obs.: O acesso deve ser realizado pelo navegador Google Chrome.

Passo 1: Escolha a opção "Custas Processuais" constante no Portal de Serviços e-SAJ;Passo 2: Escolha a opção "Custas Iniciais";

**Passo 3**: Insira o número da carta precatória gerada no campo respectivo. Automaticamente, o sistema informará o Foro, a Classe, o Valor da ação/condenação e a Data do valor da ação (caso não informe, basta preencher os referidos campos);

**Passo 4**: Preencher o nome do responsável pelo recolhimento das custas e o respectivo número de CPF ou CNPJ.

**Passo 5**: Caso não estejam automaticamente selecionadas, marcar as **4** *checkboxs* (FERMOJU, Taxa Judiciária, DPC – Defensoria Pública do Ceará; FRMMP – Das causas em geral) e clicar em "**Avançar**";

Passo 6: Clicar em "Gerar DAE".

## • EMISSÃO DE CUSTAS DE CARTA PRECATÓRIA PARA OUTRO ESTADO

Obs.: O acesso deve ser realizado pelo navegador Google Chrome.

Passo 1: Escolha a opção "Custas Processuais" constante no Portal de Serviços e-SAJ;Passo 2: Escolha a opção "Custas intermediárias";

**Passo 3**: Insira o número do processo no qual foi solicitada a expedição da carta precatória. Automaticamente, o sistema informará o Foro, a Classe, o Valor da ação/condenação e a Data do valor da ação (caso não informe, basta preencher os referidos campos);

**Passo 4**: Preencher o nome do responsável pelo recolhimento das custas e o respectivo número de CPF ou CNPJ.

**Passo 5**: Marcar as **4** *checkboxs -* **"Precatória – cumprida fora do Estado"** (FERMOJU, Taxa Judiciária, DPC – Defensoria Pública do Ceará; FRMMP – Das causas em geral) e clicar em "**Avançar**";

Passo 6: Clicar em "Gerar DAE".